## Trium<sup>®</sup> user guide.

**Click** the Trium<sup>®</sup> link in your email toaccess Trium<sup>®</sup> on **nuffieldhealth.com.** 

Activate or log into your account

2. Verify your email address by clicking **'send** 

by clicking **'send verification code'** – your email address will populate based on the email address in our clinical system.

Retrieve the verification code from your emails and enter it into the **nuffieldhealth.com** website. Be careful not to include the space at the end. When ready, select 'verify code'.

| Verify your email address                                                                                   |
|----------------------------------------------------------------------------------------------------|
| Thanks for verifying your nuffieldtriumenailaddress@gmail.com account!                                      |
| Your code is: 260652                                                                                        |
| Sincerely,<br>Nutfield Health Account                                                                       |
| The restage case and from an unconstrained evaluation of the <b>Nuffield Health</b><br>FOR THE LOVE OF LIFE |
|                                                                                                    |
|                                                                                                    |

| Ac   | tivate or log into your account                                                          |
|------|------------------------------------------------------------------------------------------|
| , 10 | and of log into your account                                                             |
| W    | e've sent a verification code to your email. Please<br>py the code into the field below. |
| Er   | nail Address                                                                             |
| r    | uffeldtriumemailaddress@gmail.com                                                        |
| 2    | 60652                                                                                    |
|      | VERIFY CODE                                                                              |
|      | SEND NEW CODE                                                                            |
|      | CONTINUE                                                                                 |

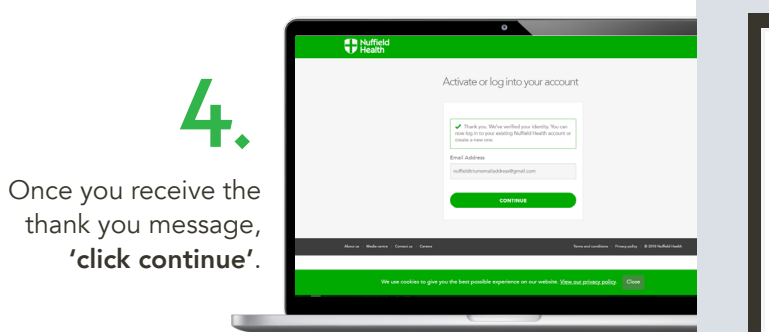

Please create an account by selecting 'Create Account' at the base of the page.

CREATE ACCOUNT

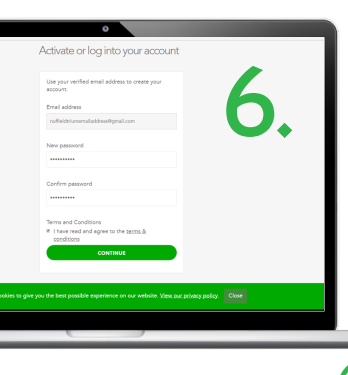

When creating an account, your email address will prepopulate. Please enter and confirm a password. Then confirm that you agree to the terms and conditions before clicking **'continue'**.

Please note that your password must contain the appropriate characters.

Once you have set your password, you will be asked to enter a phone number to verify any future login attempts. Please enter your phone number and select **'send code'** or **'call me'**.

SEND CODE

CALL ME

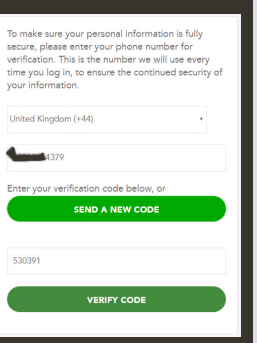

If you selected **'verify code'**, please enter the verification code when it arrives and select **'verify code'**. If you select **'call me'**, the verification process will be completed by following the actions advised by the Microsoft verification call.

Once you have completed the multifactor authentication, Trium<sup>®</sup> will load. Please give the system a few seconds to load the Welcome page. Start the risk assessment by clicking **'continue'**.

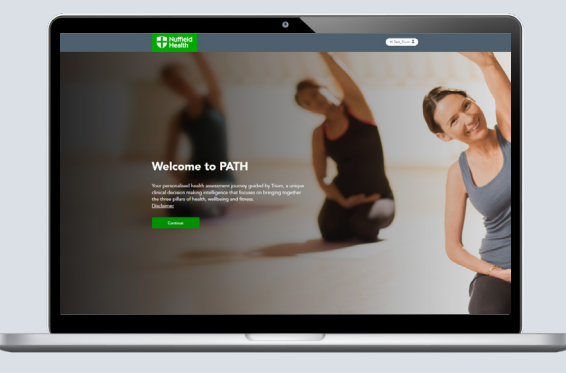

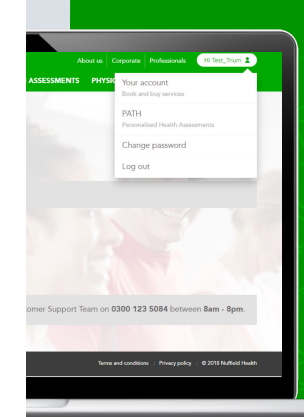

If you need to continue Trium<sup>®</sup> at a later date, you can go to nuffieldhealth.com, logging in by clicking the icon in the top right-hand side of the screen. Once you have logged in, selecting PATH from the drop down menu will start the multifactor authentication.